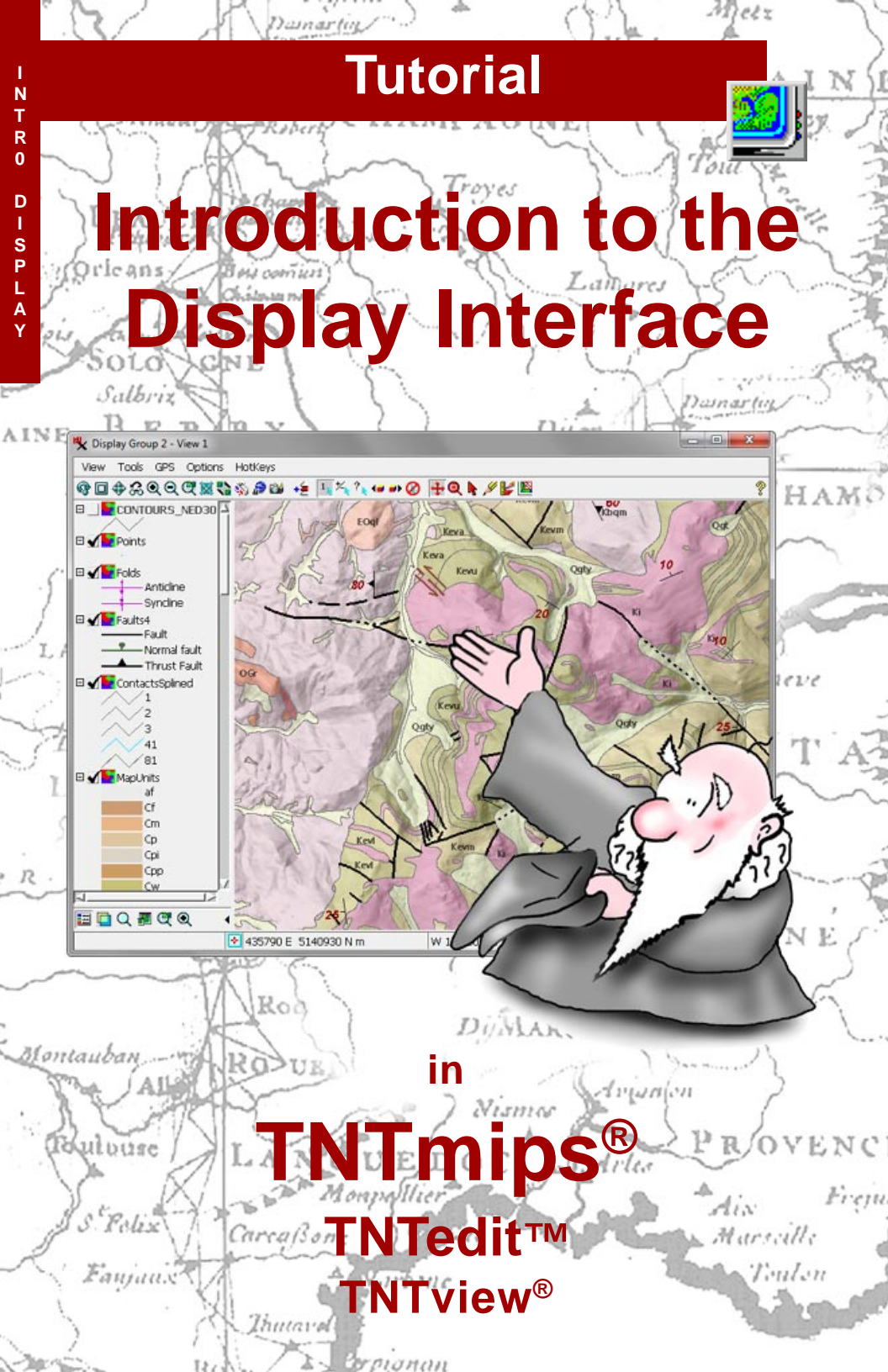

# **Before Getting Started**

The geospatial Display process is common to TNTmips, TNTedit, and TNTview. This tutorial is an overview of the user interface for this process. It introduces basic concepts, controls, and operating procedures that you can use while displaying any type of geospatial data. Techniques specific to particular data layer and display types are introduced in the companion tutorial *Displaying Geospatial Data* and covered in more detail in other tutorials on specific aspects of the process.

**Prerequisite Skills** This booklet assumes that you have read and completed the exercises in the tutorial booklet *Getting Started with TNTmips, TNTedit, and TNTview.* That booklet introduces the general program interface, the TNTgis Project File, spatial object types, and essential skills such as selecting data. These concepts are not covered again here. Please consult that booklet and other TNTgis reference materials (installed or on MicroImages' web site) for any review you need.

**Sample Data** The exercises presented in this booklet use sample data that is distributed with the TNTgis software. If you do not have access to a TNTgis DVD, you can download the data from MicroImages' web site. In particular, this booklet uses sample files in the PARKWAY and VIEW3D data folders.

**More Documentation** This booklet is intended only as an introduction to displaying geospatial data. Consult the Technical Guides on MicroImages' web site for more information about the Display process.

**TNTmips® License Levels** TNTmips (the Map and Image Processing System) comes in three versions: the professional version of TNTmips (TNTmips Pro), the low-cost TNTmips Basic version, and the TNTmips Free version. All versions run exactly the same code from the TNT products DVD and have nearly the same features. If you did not purchase the professional version (which requires a software license key) or TNTmips Basic, then TNTmips operates in TNTmips Free mode.

All the exercises can be completed in TNTmips Free using the sample geodata provided.

Randall B. Smith, Ph.D., 21 April 2015 ©MicroImages, Inc., 2005-2015

You can print or read this booklet from MicroImages' web site. The web site is also your source for the newest tutorial booklets on other topics. You can download an installation guide, sample data, and the latest version of TNTmips. *http://www.microimages.com* 

# Welcome to Using the Display Interface

The geospatial Display process is common to TNTmips, TNTedit, and TNTview. This core process enables you to display all types of map, image, and terrain data and provides many tools that enable you to explore the characteristics and database attributes of your geodata.

You can display spatial objects stored in MicroImages Project Files or in many other file formats. In the professional TNTgis software you can also display web layers such as Bing Maps and MapQuest maps and images, KML files, Web Map Server and ArcIMS layers, and custom web tilesets hosted by MicroImages or your own website.

The Display interface allows you to work with spatial data georeferenced to different spatial reference systems. You can overlay multiple geodata layers, and any layers with different georeferencing are automatically reprojected to register correctly with the target reference system.

This tutorial introduces you to basic concepts, controls, and operating procedures that you can use to display and explore your geospatial data. We focus here on the general tools and controls that are applicable to most types of data layers, such as how to zoom and pan the View window, how to view and explore the database information associated with geodata layers, and how to make measurements and add annotations to your data. We also briefly introduce some of the more complex display options such as layouts and 3D perspective views, which are covered in more detail in other tutorials.

Once you are comfortable with the Display interface, we recommend that you continue with the *Displaying Geospatial Data* tutorial, where you will learn how to display different types of geospatial data layers and how to use more advanced display tools and techniques.

- STEPS
- In TNTmips:
- ☑ Start TNTmips
- choose Main / Display to start the Display process

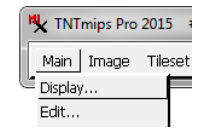

- In TNTedit:
- Start TNTedit
- ☑ press the TNTview icon button in the toolbar

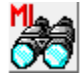

In **TNTview**: ☑ Start TNTview

The basics of the Display process interface are introduced on pages 4-5. Basic operations such as zooming and panning the View as well as other handy View sidebar tools are covered on pages 6-11. Pages 12-17 introduce techniques for accessing the attribute information associated with the elements in your spatial objects. Pages 18-22 cover techniques for making measurements from your geospatial views and how to add and save annotations. Display option settings and procedures for taking snapshots of the View are introduced on pages 23-25, and the tutorial concludes by introducing layouts and 3D groups on pages 26-27.

## **Display Manager and View**

#### STEPS

- press the Add Objects icon
   button in the Display
   Manager window
- in the Select objects to display window, navigate into the folder containing your TNTgis Sample Data
- navigate into the PARKWAY folder, then into the PARKWAY Project File
- ☑ in the Browse list, leftclick on the icons for the ORTHO, STREETS, and zoning OBJECTS (in that order) to select them
- press the OK button on the Select objects window

The main elements of the Display interface are the *Display Manager* and the *View* window. The Display Manager provides menus and a toolbar with icon buttons for adding spatial layers and shows a list of the layers that have been added to the display. These layer entries also provide controls for setting display options for the layer, hiding or showing the layer, examining attribute tables, and other functions.

The View window has a view canvas in which the layers are displayed and menus and toolbar icons that allow you to manipulate the view area and activate tools for exploring the data being displayed. An optional sidebar can display layer legends, a locator pane, a magnifier, and other viewing aids. A small triangular icon button opens and closes the

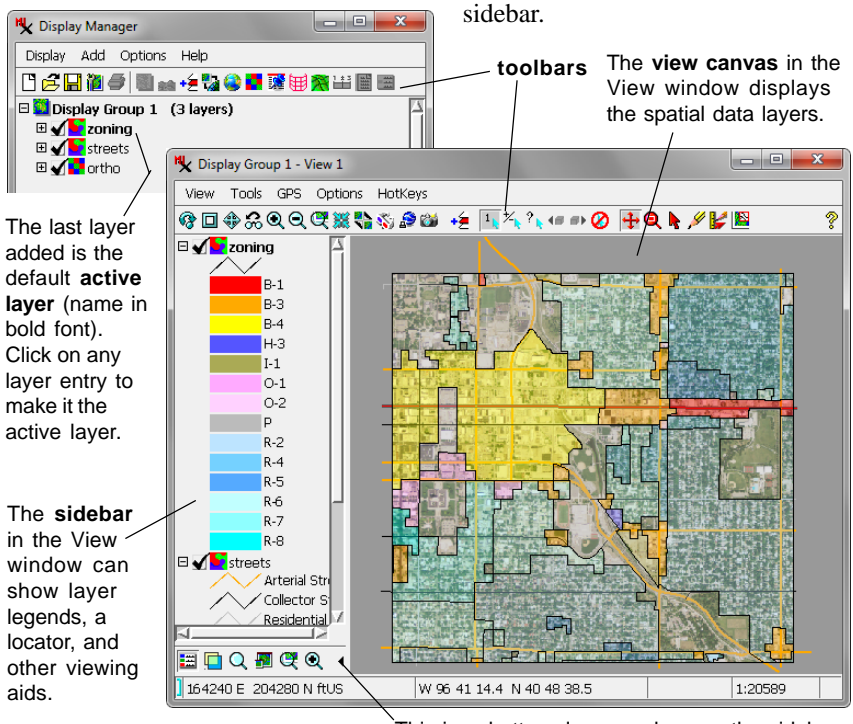

This icon button closes and opens the sidebar.

### **Display Manager Layer List**

In the previous exercise you selected three spatial objects: one color-composite image (raster object) and two vector objects. Each of these objects was added as a separate layer entry to the list in the Display Manager. They were also added to the View canvas. Layers are named by default with the name of the contained object.

The icon shown to the left of each layer name in the Display Manager list indicates the type of object in the layer. If you place the cursor over one of these icons you will see a "Layer Controls..." ToolTip. Each of these icons also serves as a button that opens a Layer Controls window specific to the type

of layer. This window lets you adjust the display parameters for each layer; these settings are automatically saved with the layer's object. Layer-specific display settings are covered in the *Displaying Geospatial Data* tutorial.

The "check mark" icon button to the left of each layer icon is the Show/Hide button. Left-click on the button to hide the layer (check mark not shown) and click again

to show the layer (check mark shown).

The layers are listed and displayed in the same order in which you selected their objects: the first object you selected (ORTHO) is the bottom layer and the last object you selected (ZONING) is the top layer. You can move a layer up or down in the list by dragging its entry. (You can also right-click on the layer name to open a right mouse-button menu and choosing one of the layer movement options: Raise, Lower, To Bottom, or To Top; some options may not be active due to the current position of the layer).

#### STEPS

- ☑ left-click on the Layer Controls icon button for the ORTHO layer in the Display Manager
- note the entry in the Georeference field in the Raster Layer Controls window, then press the OK button.
- left-click on the Show / Hide icon button for any of the layers to hide it; leftclick again to show it.

| Raster Layer Controls - ortho       |                                |
|-------------------------------------|--------------------------------|
| Object Options Legend Filter        | 30                             |
| parkway.rvc / ortho                 |                                |
| Georeference NAD83 / Lancaster Cour | ity (ftUS) 🗾 🗷 Use Saved Model |
| Contrast                            |                                |
| Red None 🗾                          | The Georeference field         |
| Green None 🗾                        | shows the object's             |
| Blue None 💌                         | shows the object's             |
| ⊥ Mask                              |                                |
| DataTip                             | system.                        |
| □ Show                              |                                |
| Prefix ortho:                       | Suffix                         |
| Scale Range Visible Unlimited t     | o Unlimited                    |
|                                     | ,                              |
|                                     | OK Close Apply Help            |

☑ left-click on the layer name "streets" in the Display Manager and drag the entry to the top of the list

## **Zooming and Panning the View**

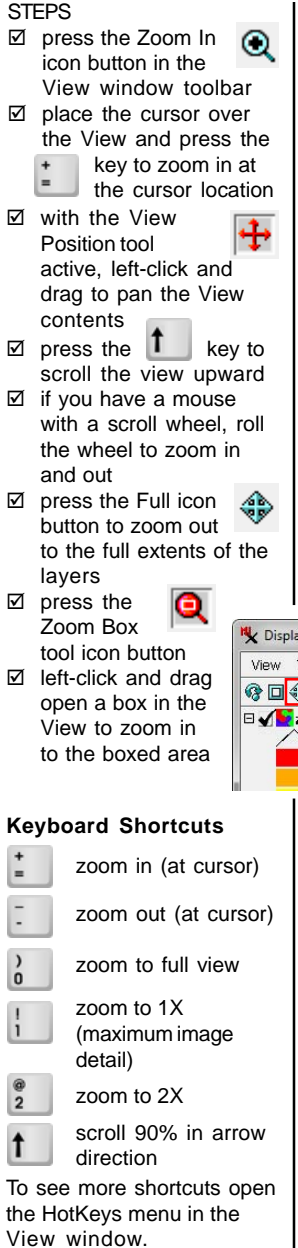

The icon buttons on the left side of the View window toolbar zoom the view canvas. The Zoom In and Zoom Out buttons change the view scale by a factor of two while keeping the same view center location (except when near the edge of the data). Keyboard shortcuts that zoom at the cursor position are also provided. The Previous button returns to the zoom and position just prior to the previous redraw. The Full icon button zooms the canvas to show the full extents of all layers. Zoom to Active Layer zooms to show the extents of the active layer in the View; this is useful if layers with different extents are being displayed. For displays with raster layers, the Zoom to Maximum detail button zooms so that one image cell occupies each screen pixel.

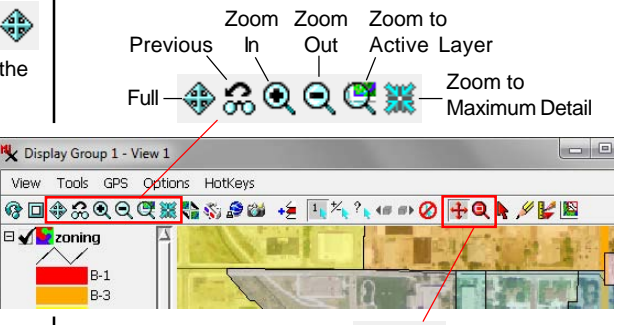

View Position Tool - + Q - Zoom Box Tool

The icon buttons on the right end of the toolbar activate tools that let you directly manipulate the view. Use the default View Position tool to drag the view in any direc-

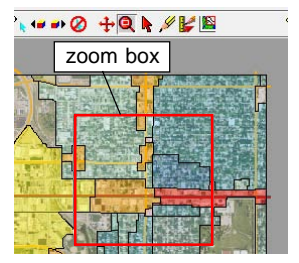

tion or use the arrow keys to pan left, right, up, and down. Use the Zoom Box tool to drag open an elastic box; when you release the mouse button the display zooms to the extents of the box.

## **Sidebar Locator and Zoom Panels**

Icon buttons at the bottom of the View window sidebar allow you to show or hide sets of additional controls in the sidebar. In this exercise we use two of these, the sidebar Locator and Zoom panels.

The Locator panel shows a reduced-size view of the full extents of all of the layers being displayed. An elastic box in the Locator indicates the portion of the display that is currently visible in the View. You can drag the box in the Locator in any direction to pan the view. You can also resize the box by dragging an edge or corner to zoom the View. Making the box bigger zooms out; making the box smaller zooms in. You can make the size of the Locator panel STEPS

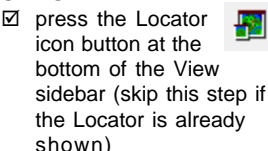

- If the View is at full extents, zoom in using any of the zoom methods
- ☑ drag the box in the Locator panel to pan the view
- ☑ drag an edge or corner of the box to resize it and zoom the View

 $\odot$ 

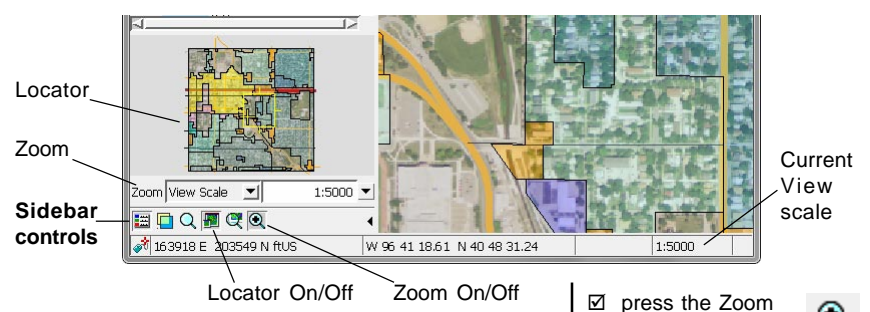

itself larger by dragging the top of the Locator upward and/or by dragging the edge of the sidebar into the View canvas. You can open a separate Locator window by choosing Display / Open Locator

View in the Display Manager.

The sidebar Zoom panel has a pair of menus. When the menu on the left is set to View Scale, you can use the menu on the right to choose

a new map scale at which to display the layers. You can also enter a map scale or scale factor (the number after "1:") in the field to the left of the menu button. If you choose the View Width or View Height option from the menu on the left, you can enter a ground distance in the zoom field using units selected from the menu on the right.

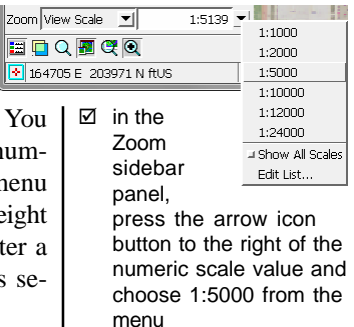

icon button at the

the sidebar zoom

shown)

controls are already

bottom of the View

sidebar (skip this step if

### Magnifier and Layer Transparency

#### STEPS

- ☑ turn off the Locator and Zoom panels in the View sidebar
- ✓ turn on the Magnifier in the sidebar

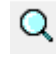

- ☑ move the cursor to different locations in the View
- use the + and icon buttons in the Magnifier to change the magnification level
- ☑ turn off the Magnifier
- ☑ turn on the Transparency panel in the sidebar

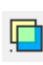

- ☑ in the Display Manager, left-click on the ZONING layer entry to make it the active layer
- ☑ move the Transparency slider to see the effect on the View
- ☑ return the Transparency slider to 0
- ☑ turn off the Transparency panel

The Magnifier panel provides a zoomed rendering of the portion of the View around the current position of the screen cursor, allowing you to examine details of local areas of the View. The Magnifier updates continuously as you move the cursor over the View. The current magnification level is shown in the upper left corner of the Magnifier pane. The minimum magnification is 2X, and you can vary the magnification using the small icon buttons above and below the magnification label.

The Transparency panel lets you vary the transparency of the active layer in the View. The panel has a slider and an accompanying numeric field that shows the current transparency value (between 0 and 100%). You can either move the slider or type a desired transparency value into the numeric field.

Transparency applied using the sidebar panel is in addition to any transparency set for the layer in its Layer Controls or in the styles of individual elements. For example, polygon styles in the ZONING object set a transparency value of 60% for each fill color, while the lines corresponding to polygon borders are opaque. The sidebar Transparency setting increases the polygon fill transparency and applies transparency to the orginally-opaque lines.

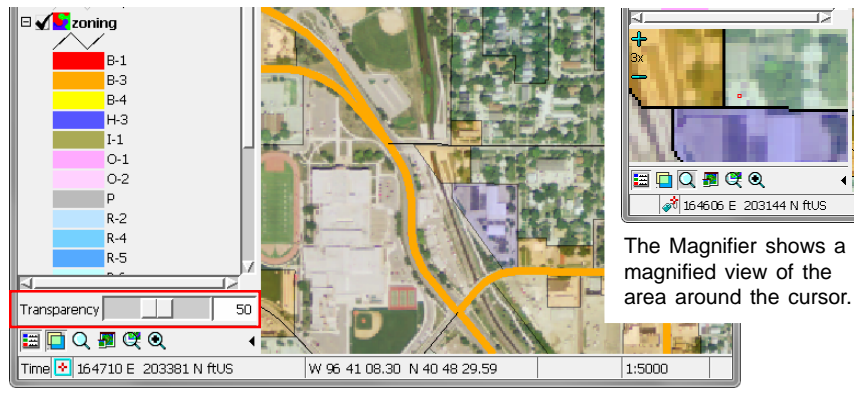

Zoning layer with additional 50% transparency applied.

## **Display Group and Georeference**

Note the entry at the top of the layer list in the Display Manager that is named Display Group 1. Display Group 1 was automatically created to contain the three layers we added in the first exercise (note that the layer entries in the list are indented relative to the group entry). The View window opened to display this group, so it is titled *Display Group 1 - View I* (you can open additional views of a particular group by choosing Display / Open View).

In the Display process a *group* is a set of one or more layers that are displayed together. Any spatial view has at least one group. A group can contain spatial data layers and map grids, or (in map layouts) individual layout elements such as legends, scale bars, and text.

In a group with georeferenced layers, all layers are drawn to match a particular coordinate reference system (CRS) and are positioned relative to each other using that CRS. The spatial objects we have been viewing are all georeferenced to the same CRS, "NAD 83/Lancaster County (ftUS)", which is therefore the group CRS. You can see the name of the CRS for a layer in its Layer Controls window (see page 5) or in the Layer Info window illustrated here.

The layers in a group do not have to reference the same coordinate reference system. Any layers georeferenced to different coordinate reference systems are automatically reprojected in the View to match the group CRS. In a later exercise we will see how the group CRS can be set in such cases.

#### STEPS

- ☑ right-click on the STREETS layer entry in the Display Manager
- ☑ choose Layer Info from the right mouse-button menu
- ☑ note the CRS name in the Layer Info window

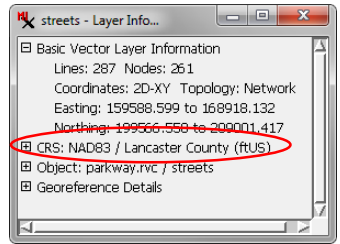

- ☑ close the Layer Info window
- ✓ repeat for the ZONING and ORTHO layers

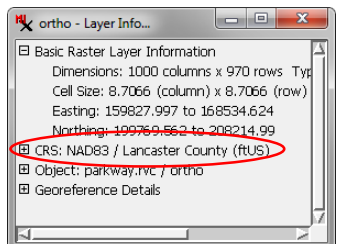

The name of a coordinate reference system consists of: [geodetic datum name] / [coordinate system name]. The objects in this exercise are georeferenced to the planar coordinate system defined for Lancaster County, Nebraska, which uses a Transverse Mercator map projection with locations specified in feet. A geodetic datum specifies a particular mathematical model of the shape of the Earth. The Parkway objects are referenced to the North American Datum 1983 (NAD83). For more background see the tutorials entitled *Coordinate Reference Systems* and *Introduction to Map Projections*.

## **Position Reports and the Places Panel**

#### STEPS

- move the cursor over the View canvas and note the changing values in the Position Report fields at the bottom of the View window
- ✓ turn on the Places icon button at the bottom of the sidebar
- ☑ in the Places panel, enter value 165600 in the East field and 205300 in the North field
- press the Center
   icon button in the
   Places panel

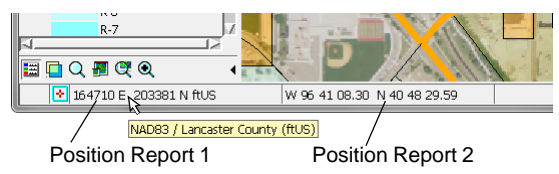

Two Position Report fields are included at the bottom of the View window. These fields show coordinates for the current position of the cursor in the View. Position Report 1 (on the left) defaults to the current group coordinate reference system. (Place the cursor over the field to see a ToolTip with the name of the CRS as shown in the illustration above.) Position Report 2 defaults to geographic (longitude/latitude) coordinates. The Options menu on the View window provides an entry for each position report that allows you to change the CRS for the report and/or the format to use for geographic coordinates (see page 23).

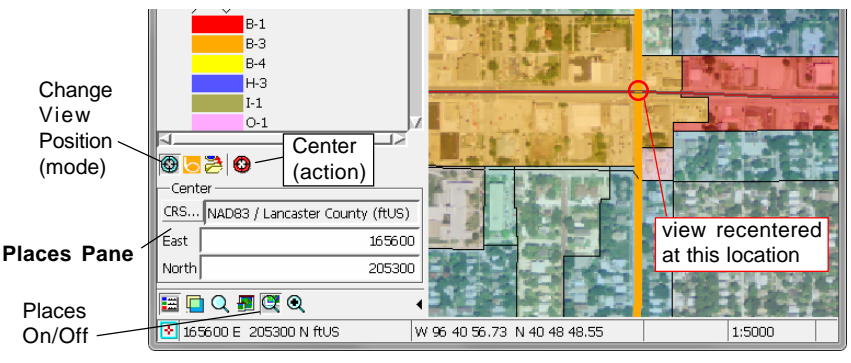

☑ turn off the Places panel in the sidebar

For more uses of the Places panel, see the Set View Positions with Places Panel and Save Locations with Places Panel Technical Guides. The Places sidebar panel lets you change the position of the View in several ways. Three icon buttons at the top of the Places panel let you choose a mode for repositioning. The default Change View Position mode provides fields in which you can enter new coordinates for the center of the View. After entering coordinates, press the Center action button to recenter the View. You can change the CRS to use for the entered coordinates by pressing the CRS pushbutton above the coordinate fields.

## Sidebar Legend

The STREETS and ZONING vector objects each have a number of display styles that are keyed to the values of attributes in associated database tables. Samples of these styles are listed in the sidebar *Legend*. Like the Display Manager, the Legend has an entry for each layer in the display. The STREETS legend shows line styles for different types of streets, and the ZONING legend shows polygon fill colors assigned to different zoning districts. You can collapse or expand each layer entry to hide or show its legend. You can also hide or show the entire legend as needed using the Legend icon button at the bottom of the sidebar.

Turning a layer's Show / Hide checkbox in the Legend on or off only affects layer visibility in the View canvas; it does not affect the Locator (unlike the checkbox in the Display Manager). You can rightclick on the Show / Hide checkbox in either the Legend or the Display Manager to show a menu with visibility toggle choices for the Locator and each open View.

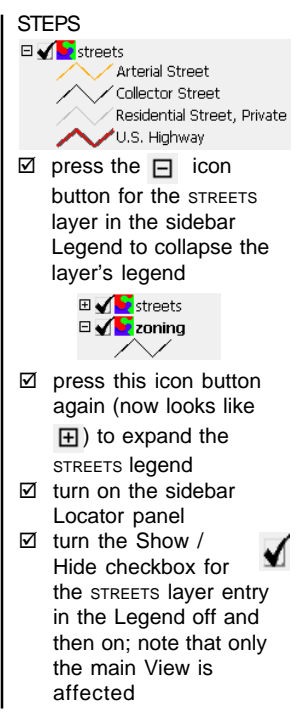

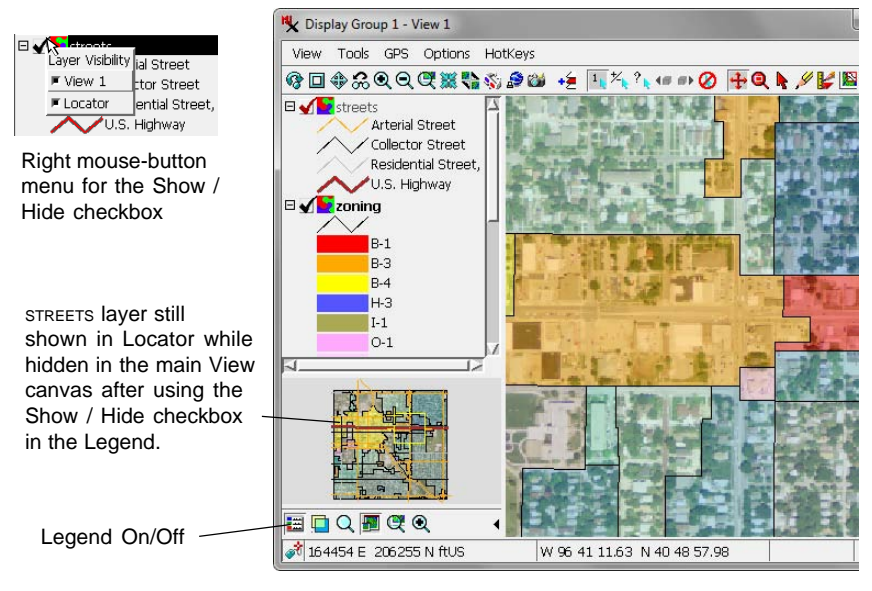

page 11

### **View Database Tables**

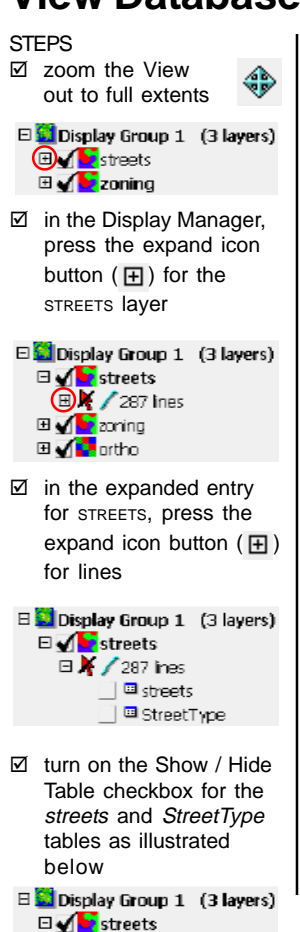

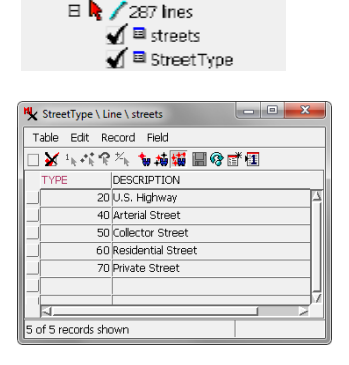

The layer entries in the Display Manager list are also provided with expand/collapse controls ( $\blacksquare \square$ ). Expanding the layer entry for a vector layer reveals a list entry for each type of vector element that is included in the object and chosen for display. In the case of the STREETS layer in this exercise, the expanded layer entry shows a listing for line elements, which also shows the number of lines in the object.

Each vector element entry in the Display Manager list can also be expanded to show an entry for each database table (if any) that is associated with these elements in the object. In the STREETS layer there are two tables, *streets* and *StreetType*. These tables have been set to appear in *tabular view*, like a spreadsheet, in which each record occupies a row and each column is a data field in the table.

The *streets* table has one record for each line element in the vector object, and each of these records is *attached* to its corresponding line and shows attributes specific to that line. The *StreetType* table, on the other hand, has one record for each *type* of street. Its records are not directly attached to line elements, but instead are *related* to records in the *streets* table (and thus indirectly related to the line elements) by common values in the *TYPE* field in each table.

| streets \ Line \ | streets |         |       |       |                 |        |       | • ×   |   |
|------------------|---------|---------|-------|-------|-----------------|--------|-------|-------|---|
| Table Edit R     | ecord   | Field   |       |       |                 |        |       |       |   |
| 🗆 🖌 1., +î. A    | *∕∗⊾ ◀  | 6 #i \$ | i 🖩 🭕 | ) 🕈 🖬 |                 |        |       |       |   |
| STREETS_ID       | TYPE    | COLOR   | NEWST | STPRE | STNAME          | STTYPE | ADDLL | ADDLH |   |
| 133              | 70      | 7       |       | N     | 14TH            | ST     | 501   | 599   | F |
| 152              | 70      | 7       |       |       | VINE            | ST     | 1200  | 1398  | h |
| 171              | 20      | 2       |       |       | 0               | ST     | 2100  | 2198  | l |
| 801              | 40      | 4       |       | N     | 17TH            | ST     | 201   | 299   | l |
|                  | 40      | 4       |       | N     | 17TH            | ST     | 101   | 199   |   |
| 804              | 40      | 6       |       | N     | ANTELOPE VALLEY | PKWY   | 201   | 299   | l |
| 805              | 40      | 6       |       | N     | ANTELOPE VALLEY | PKWY   | 101   | 199   | l |
| 810              | 20      | 2       |       |       | 0               | ST     | 1700  | 1798  | l |
| 811              | 20      | 2       |       |       | 0               | ST     | 1800  | 1898  | l |
| 813              | 20      | 2       |       |       | 0               | ST     | 1900  | 1998  | l |
| 837              | 20      | 2       |       |       | 0               | ST     | 2200  | 2298  | l |
| 838              | 20      | 2       |       |       | 0               | ST     | 2300  | 2398  | l |
| 839              | 20      | 2       |       |       | 0               | ST     | 2400  | 2498  |   |
| 854              | 20      | 2       |       |       | 0               | ST     | 2000  | 2098  | I |
| 855              | 40      | 4       |       | s     | 17TH            | ST     | 900   | 998   | k |
| 1                |         |         | _     |       |                 |        |       | >     | 1 |
| 287 of 287 recor | ds show | vn      |       |       |                 |        |       |       |   |

## DataTips

You can show attribute information for geodata layers interactively in the View using *DataTips*. You choose a field in a table to provide text for a DataTip box that appears temporarily in the View when you hold the mouse cursor over an element in the layer. Controls for choosing the DataTip field are in the Layer Controls window for the layer. The streets and ZONING vector objects in the View each have a designated DataTip field (for lines and polygons, respectively); when the cursor is on both a street line and a zoning polygon, information about both appears in the DataTip. The streets line DataTip provides the street name, type of street, and the speed limit. The database field referenced by the streets DataTip is a Computed Text field that con-

#### STEPS

- ☑ place the mouse cursor over one of the street lines in the View
- ☑ note the DataTip that appears
- ☑ in the Display Manager, press the Layer Controls icon button for the STREETS layer
- ☑ click on the Lines tab in the Vector Layer Controls window
- ☑ note the selection in the Show menu in the DataTip section
- ☑ close the Vector Layer Controls window

S 17TH ST Arterial Street Speed limit: 35 mph Zone: R-7, Residential District Maximum dwelling type: apartment hotels

DataTip with information about the street line and the zoning district polygon at the cursor location

catenates information from several fields in the streets table. The DataTip for the ZONING polygons

also references a Computed Text Field. You can learn about Computed Text fields in the *Managing Geoattributes* tutorial.

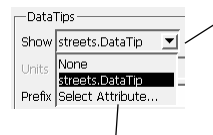

 Vector Layer Controls
 Image: Controls

 Object
 Points
 Lines

 Show All
 Specify...
 Style StreetStyles

 DataTips
 Image: Control of the street style street style style street style street style street style street style street style street style street style street style street style street style street style street style street style stre

The Layer Controls window for vector, CAD, and shape objects provides controls for setting element DataTips.

| The Select Attribute option in the Show |
|-----------------------------------------|
| menu for DataTips opens the Select      |
| Table/Field window so you can choose    |
| a table and field to provide element-   |
| specific text for DataTips.             |

| Table                                             | Field                                                    |
|---------------------------------------------------|----------------------------------------------------------|
| Internal<br>Streets<br>StreetType<br>StreetStyles | MINUTES<br>HWY_NM<br>P_MINUTES<br>DISPLAYNAME<br>Datatep |
| Selection streets.DataTip                         | OK Cancel Help                                           |

## Mark Elements in the View

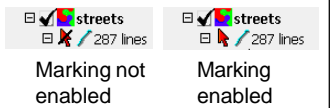

#### STEPS

- ✓ turn on the Select tool in the View window toolbar
- Ieft-click on one of the lines in the STREETS vector layer in the View
- note the records highlighted in the streets and StreetType tables
- Press the Unmark All icon button in the View

The Select Tool in the View window toolbar allows you to *mark* (select) elements in the View window. Marked elements are shown in special colors in the View. Records that are attached or

related to the marked element(s) are also highlighted in any open views of the layer's database tables. This allows you to examine all of the database attributes associated with the marked element.

In order to mark a vector layer's elements in the View, marking must be enabled for that particular element type. A red arrow icon button next to the element entry in the Display Manager controls this behavior (see illustration above left). Marking is initially disabled by default for elements in a vector layer but is enabled automatically when you open a database

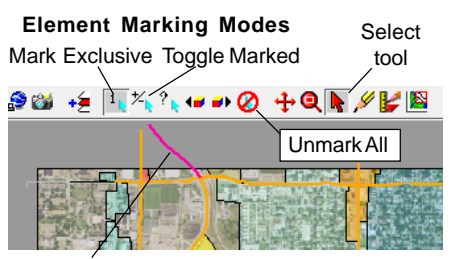

Line element in the STREETS vector layer marked in the View.

table view for that element type (as it was for the STREETS layer in our View).

Icon buttons in the View toolbar control element marking behavior. The Mark Exclusive mode marks one and only one element at a time (a marked element is unmarked automatically when another one is marked). The Toggle Marked mode allows you mark any number of individual ele-

ments by left-clicking on them. Clicking on a marked element unmarks it.

| <b>*</b> * | streets \ Line \                                                                                           | streets |           |          |         |                 |        |       |       |    |
|------------|----------------------------------------------------------------------------------------------------|---------|-----------|----------|---------|-----------------|--------|-------|-------|----|
| Т          | able Edit R                                                                                                | ecord   | Field     |          |         |                 |        |       |       | П  |
|            | $\overset{1}{\swarrow} \stackrel{1}{\mapsto} \stackrel{*}{\bullet} \stackrel{*}{\Vdash} \stackrel{*}{\Re}$ | ****    | 動捕縛       | i 🖩 🔇    |         |                 |        |       |       |    |
|            | STREETS_ID                                                                                                 | TYPE    | COLOR     | NEWST    | STPRE   | STNAME          | STTYPE | ADDLL | ADDLH |    |
|            | 6807                                                                                                    | 60      | 6         |          | S       | 14TH            | ST     | 1400  | 1498  | X  |
|            | 14645                                                                                                    | 40      | 4         |          |         | NORMAL          | BLVD   | 3200  | 3299  | ΎΙ |
|            | 16244                                                                                                    | 40      | 4         |          |         | Q               | ST     | 1300  | 1298  |    |
|            | 16245                                                                                                    | 40      | 4         |          |         | Q               | ST     | 1400  | 1598  |    |
|            | 16248                                                                                                    | 60      | 6         |          | N       | 14TH            | ST     | 301   | 399   |    |
|            | 16249                                                                                                    | 50      | 5         |          | N       | 14TH            | ST     | 201   | 299   |    |
|            | 16250                                                                                                    | 50      | 5         |          | N       | 14TH            | ST     | /101  | 199   |    |
|            | 18384                                                                                                    | 40      | 4         |          | N       | 17TH            | ST /   | 801   | 999   |    |
|            | 19197                                                                                                    | 40      | 4         | 200901   | N       | ANTELOPE VALLEY | PKWY   | 801   | 999   |    |
|            | 19200                                                                                                    | 40      | 4         | 200901   | N       | ANTELOPE VALLEY | PKWY   | 501   | 799   |    |
|            | 19262                                                                                                    | 40      | 4         | 200908   | N       | ANTELOPE VALLEY | PKWY   | 301   | 499   |    |
|            |                                                                                                    |         |           |          |         |                 |        |       |       | J7 |
| L          | <u>م</u>                                                                                                   |         |           |          |         |                 |        |       | >     |    |
| 28         | 7 of 287 recor                                                                                             | ds shov | vn - 1 re | lated to | selecte | d elements      |        |       |       |    |

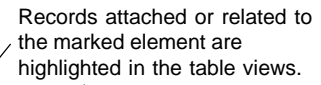

| Table E | idit Re | ecord Field        |  |  |
|---------|---------|--------------------|--|--|
| 🗆 🖌 h   | i R     | 汽 もね 🌃 🖩 🗞 🗃 🖽     |  |  |
| TYPE    |         | DESCRIPTION        |  |  |
|         | 20      | U.S. Highway       |  |  |
|         | 40      | Arterial Street    |  |  |
|         | 50      | Collector Street   |  |  |
|         | 60      | Residential Street |  |  |
|         | 70      | Private Street     |  |  |
|         |         |                    |  |  |

I note that a red

the box

TYPE

marked

☑ press the Mark

Elements icon

 $\square$  in the *StreetType* table,

left click on the gray box

to the left of the record

with "U.S. Highway" in the DESCRIPTION field

checkmark appears in

StreetType \ Line \ streets

Table Edit Record Field

DESCRIPTION

20 U.S. Highway

button in the *StreetType* table window toolbar

note that the line listing for the STREETS laver in

the Display Manager

indicates 23 lines are

STEPS

## **Using Attributes to Mark Elements**

You can also invert the procedure from the last exercise and use a selected record or records in a table to mark the associated elements in the View. The Mark Elements and Exclusive buttons in the table window both mark all elements that are associated with the selected records. The Exclusive button also unmarks any previously marked elements, while the Mark Elements button merely adds the new elements to the marked set.

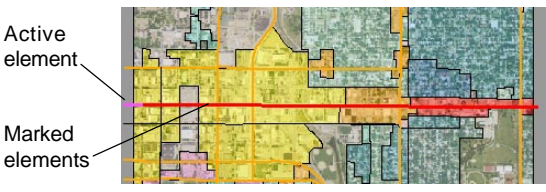

In a set of marked elements, one element is always designated as the *active* element, which is shown in a different color (default magenta) than the remaining marked elements (default red). (The Colors selection on the View window's Options menu opens a Select Colors window that lets you choose colors for marked and active elements; see page 23). Icon buttons in tabular views of database tables let you set whether to list all records, only marked element records, or just the records for the active element.

| <b>.</b>         |                                                                                                    | 4:                |                |          | Sh       | ow     | Markeo | l Elem | ent   | Reco  | ord |
|------------------|----------------------------------------------------------------------------------------------------|-------------------|----------------|----------|----------|--------|--------|--------|-------|-------|-----|
| Elem             | ent F                                                                                                    | Rec               | ords           |          | w.       | ,<br>, | - 44   | Show   | All   | Reco  | rd  |
| ₩ <b>X</b> stree | ets \ Line                                                                                                    | \ street          | s              | /        |          |        | Switch | to cin | alo   | • ×   |     |
| Table            | Edit R                                                                                                    | lecord            | Field          |          |          | /      | Switch | io sin | gie   |       |     |
|                  | $1_{[e} + \frac{1}{[e} + \frac{1}{[e} + $ | ? <sup>*∕</sup> ⊾ | <b>%</b> 26 \$ | ii 🗐 🔇   | ) 🕈 🛙    | ſ      | record | view   |       |       |     |
| STR              | ETS_ID                                                                                                    | TYPE              | COLOR          | NEWST    | STPRE    | STN    | AME    | STTYPE | ADDLL | ADDLH |     |
|                  | 3231                                                                                                    | 20                | 2              |          |          | 0      |        | ST     | 2800  | 2898  | Ξ.  |
|                  | 4974                                                                                                    | 20                | 2              |          |          | 0      |        | ST     | 3300  | 3398  | 1   |
|                  | 5110                                                                                                    | 20                | 2              |          |          | 0      |        | ST     | 3200  | 3298  | 1   |
|                  | 5116                                                                                                    | 20                | 2              |          |          | 0      |        | ST     | 3100  | 3198  | 1   |
|                  | 5120                                                                                                    | 20                | 2              |          |          | 0      |        | ST     | 2900  | 2920  | 1   |
|                  | 5121                                                                                                    | 20                | 2              |          |          | 0      |        | ST     | 3000  | 3098  |     |
|                  | 5121                                                                                                    | 20                | 2              |          |          | 0      |        | ST     | 2922  | 2998  | 1   |
|                  | 5481                                                                                                    | 20                | 2              |          |          | 0      |        | ST     | 1200  | 1298  | 1   |
|                  | 5484                                                                                                    | 20                | 2              |          |          | 0      |        | ST     | 1400  | 1498  |     |
|                  | 5488                                                                                                    | 20                | 2              |          |          | 0      |        | ST     | 1300  | 1398  |     |
|                  | 5492                                                                                                    | 20                | 2              |          |          | 0      |        | ST     | 1500  | 1598  |     |
|                  | 5493                                                                                                    | 20                | 2              |          |          | 0      |        | ST     | 1600  | 1698  | ]7  |
| _F1_             | _                                                                                                    |                   | _              |          |          |        |        |        |       | ~     |     |
| 23 of 2          | 37 record                                                                                                    | ts show           | m - 23 n       | elated t | o select | ed el  | ements |        |       |       |     |

| s<br>s<br>n |                   | □ 💟 Di<br>□ 🖌<br>□                                                                               | splay Group 1<br>streets<br>23 of 287<br>streets<br>streets                                                                                                    | (3 layers)<br>lines marked        |
|-------------|-------------------|--------------------------------------------------------------------------------------------------|----------------------------------------------------------------------------------------------------|-----------------------------------|
| u<br>it     | V                 | in ti<br>win<br>the<br><i>ele</i><br>icor                                                        | he <i>streets</i><br>dow toolb<br><i>Show mai</i><br><i>ment reco</i><br>n button                                                                                                    | table<br>ar, press<br>rked<br>rds |
| Ex          | M<br>clus         | lark E<br>sive                                                                                   | lements                                                                                                    | Toggle<br>Elements                |
|             | Street]<br>able E | Type \ Lipe<br>Edit Reco<br>DESC<br>20 U.S. F<br>40 Arteri<br>50 Collec<br>60 Resid<br>70 Privat | A streets<br>and Field<br>Field<br>F |                                   |
| 50          | f 5 rec           | ords show                                                                                        | n - 1 related to selec                                                                                                    | te                                |

### Single Record Database Table View

STEPS

- ☑ in the streets table window toolbar, press the Switch to single record view icon button
- in the View window toolbar, press the Next Marked icon
   button several times

An alternate way to view a database table is *single record view*. As the name implies, this mode of viewing a table shows only a single record at a time. The names of all of the fields are shown in the left-hand Name column, and the values of the fields in the current record are shown in the center Value column. The Units column shows the units assigned to any numeric fields and also shows the format for

Previous Marked --- ( >> --- Next Marked

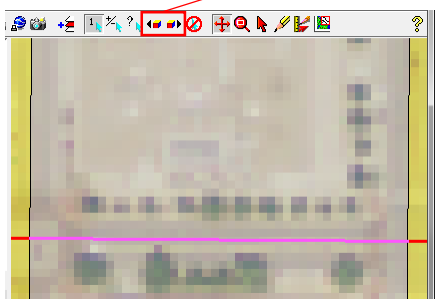

The View automatically zooms and recenters on the active element when using the Next Marked or Previous Marked icon buttons.

| ₩ streets \ Line \ | streets  |           | - • P          | revious R         | ecord     | Nex           | t Reco         | rd       |
|--------------------|----------|-----------|----------------|-------------------|-----------|---------------|----------------|----------|
| Table Edit Re      | cord     |           |                |                   | streets   |               |                | <b>K</b> |
| 🖸 🔛 🗠 🔂 🕅          | 1422     | N 🕅 🔍 I   | 🖻 KA 🚺         | A succes ( cine ) | Juccis    |               | 1              |          |
| Name               | Value    |           | Units          | Table Edit R      | ecord     | $\rightarrow$ | <u> </u>       |          |
| STREETS_ID         | 5481     |           | ·              | 🖸 🔛 🗠    🖬 H      | 김영화환      | KK 🔄          | > KM   🗍       |          |
| TYPE               | 20       |           |                | Name              | Value     |               | Units          |          |
| COLOR              | 2        |           |                | STREETS_ID        | 5492      | C             | tob to         | P        |
| NEWST              |          |           | YYYYMMDD       | TYPE              | 20        | 19MI          | tch to         |          |
| STPRE              |          |           |                | COLOR             | 2         | tal           | bular          |          |
| STNAME             | 0        |           |                | NEWST             |           |               | iow            |          |
| STTYPE             | ST       |           |                | STPRE             |           | v             | iew            |          |
| ADDLL              | 1200     |           |                | STNAME            | 0         |               |                |          |
| ADDLH              | 1298     |           |                | STTYPE            | ST        |               |                |          |
| ADDRL              | 1201     |           |                | ADDLL             | 1500      |               |                |          |
| ADDRH              | 1299     |           |                | ADDLH             | 1598      |               |                |          |
| ZIPSL              | 68508    |           |                | ADDRL             | 1501      |               |                |          |
| ZIP5R              | 68508    |           |                | ADDRH             | 1599      |               |                |          |
| ONEWAY             |          |           |                | ZIPSL             | 68508     |               |                |          |
| SPEEDLIM           | 25       |           |                | ZIP5R             | 68508     |               |                |          |
| LENGTH_MI          | 0.075637 | 773       | mi             | ONEWAY            |           |               |                |          |
| MINUTES            | 0.18     |           |                | SPEEDLIM          | 25        |               |                | 111      |
| HWY_NUM            | 34       |           |                | LENGTH_MI         | 0.0776722 | 3             | mi             |          |
| P_MINUTES          | 0.24     |           |                | MINUTES           | 0.19      |               |                |          |
| DISPLAYNAME        | O ST     |           |                | HWY_NUM           | 34        |               |                |          |
| DataTip            | O ST     |           |                | P_MINUTES         | 0.24      |               |                |          |
| A                  |          |           |                | DISPLAYNAME       | O ST      |               |                |          |
| 1 line attached    |          | 37/287 re | cords in table | DataTip           | O ST      |               |                | 17       |
|                    |          |           |                | <u></u>           |           |               |                | è .      |
|                    |          |           |                | 1 line attached   | 4         | 0/287 re      | cords in table |          |

date and date/time fields. Single record view is useful when a table includes many fields, as all of the field values for a particular record can be seen at a glance. Tabular view requires scrolling the window horizontally to see all of the values for a record with many fields but allows seeing multiple records at once so that values can be compared.

When elements are marked in the View, a single record table view by default shows the record for the active ele-

> ment. You can use the Next Marked and Previ-Marked ous icon buttons on the View to step through the marked element set; the single record table view updates automatically to show the current active element record. You can also use the Previous Record and Next Record icon buttons on the table window to step through all of the records in the table without regard to marked or active elements.

### Mark Elements by Database Query

We chose the current set of marked elements by manually selecting the record for U.S. Highways in the STREETTYPE table. A more flexible method for identifying database records to mark elements is to use a database query to specify records with a particular attribute or combination of attributes. The Ouery Builder provides a handy set of interactive controls that let you construct a query expression.

The SPEEDLIM field in the streets table specifies the legal speed limit (in miles per hour) for each street line. Our query in this exercise identifies street lines with a speed limit equal to 40 miles per hour:

streets.SPEEDLIM == 40

SPEEDLIM

+ - × + × () ∅ × 🗎 [Function]

is equal to

▼ 40

+-×+× () ∅ × [] [Function]

Query expression constructed with the Builder controls

AND OR Group Ungroup

streets.SPEEDLIM == 40

Mark streets (Lines) by Query

Builder Script

streets.SPEEDLIM

streets

Value:

40

We could apply this query to all elements, but by choosing to apply this query only to the previously marked elements, we refine our previous selection of U.S. Highway segments to those with a speed limit of 40 miles per hour. You can learn more about using database queries in the tutorial entitled Building and Using Queries and the Interactive Ouery Builder Technical Guide.

•

-

Remove Clear

Apply to All Apply to Marked Apply to Unmarked Close Help

▼|

right side of expression

STEPS zoom out Full but keep the marked element set from the previous exercise ☑ in the View window toolbar, press the Mark by Query icon button In the Mark streets (Lines) by Query window: Builder Script [Choose Type/Table] ☑ press the arrow icon button on the Choose Type/Table menu at the top of the Builder tabbed panel ☑ from this menu choose the table streets Builder Script streets [Choose Field] ☑ open the Choose Field - - X menu; scroll down in the menu and choose field SPFFDI IM ☑ choose 40 from the menu of values in the left side of expression middle of the window operator ☑ press the Apply to Marked pushbutton at the bottom of the Builder panel

> U.S. Highway line segments with speed limit = 40 miles per hour.

▼

### **Measurements from Marked Elements**

#### STEPS

- press [Close] on the Query Builder window but keep the marked element set from the previous exercise
- ☑ in the View window toolbar, press the GeoToolbox icon button
- in the GeoToolbox window, click on the Region tab
- ✓ on the Region panel click the expand button for Display Group 1 to show an entry for each layer in the View
- ☑ expand the entry for the STREETS layer
- left-click on the Marked Lines entry under STREETS

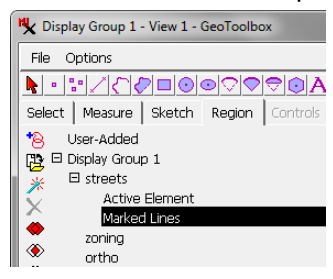

note the changed highlight color for the marked lines (the color may be different on your installation from the one illustrated)

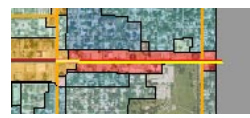

 Ieft-click on the Measure tab to see the length measurement Suppose that we want to know the aggregate length of the street lines that we have marked in the View in order to know how many 40 mph speed limit signs are needed for that section. We can find the total lenth quickly using the GeoToolbox. The GeoToolbox provides a collection of drawing tools that can be used for measurement and sketching. It also serves as the management center for *regions*, which are temporary or saved objects that can be used for measurement and element selection. The typical region is a set of one or more polygons that outline an area of interest. But a collection of lines or points can also define a region for purposes of measurement.

When elements are marked in the View, the active element and the set of marked elements each define a temporary region that can be selected on the Region tabbed panel in the GeoToolbox. The Measure

panel shows the map extents and centroid position for the selected region and for the layer as a whole. For line elements it also shows the total length of the lines, and for marked polygons it shows the total perimeter and area.

| 🗙 Display Group         | 1 - View 1 - GeoToolbox           |               |
|-------------------------|-----------------------------------|---------------|
| File Options            |                                   | Help          |
| <b>k</b> • • <i>Z</i> C | ⊘∎⊚⊚♡♥♥⊕₽₿                        | <u>X</u> =200 |
| Select Measure          | <b>Sketch Region</b> Controls Mar | nual          |
| Length                  | 913.45319 m                       | 2             |
| X Extent                | 913.27271 m                       |               |
| Y Extent                | 8.99061 m                         |               |
| Centroid X              | 167124.71212 m                    |               |
| Centroid Y              | 205302.29711 m                    |               |
|                         |                                   |               |
|                         | streets                           |               |
| Type                    | Vector                            |               |
| Minimum X               | 165626.68330                      |               |
| Centroid X              | 167124.71212                      |               |
| Maximum X               | 168623.14253                      |               |
| X Extent                | 2996.45923                        |               |
| Minimum Y               | 205297.07256                      |               |
| Centroid Y              | 205302.29711                      |               |
| Maximum Y               | 205326.57086                      |               |
| Y Extent                | 29.49830                          |               |
|                         |                                   |               |
|                         |                                   |               |

### Measuring with GeoToolbox Tools

The GeoToolbox provides an extensive set of drawing tools accessed from its toolbar. You can draw points, straight ruler lines, complex lines and polygons, and various regular geometric shapes. Drawn elements can be used for measurements, saved as region objects, and added to sketch layers. For a more complete survey of the GeoToolbox tools, refer to the tutorial *Sketching and Measuring*.

The ruler tool lets you draw a simple two-point elastic line in the View that you can resize, reorient, and reposition as needed. The screen cursor shape changes as you interact with the ruler line. A pointing hand cursor appears when positioned over the line interior, allowing you to left-click and drag to reposition the line. A cross-hair cursor appears when positioned near either end of the line, allowing you to drag the end to resize and reorient the line. With the Rectangle tool, a double arrow cursor appears when over an edge or corner, allowing you to adjust the size and shape of the rectangle.

Values on the Measure panel update as you adjust

| <u>  ::///////////////////////////////////</u> | ◙◙⊙Ѻ╤           |
|------------------------------------------------|-----------------|
| Select Measure                                 | Sketch Region C |
| Perimeter                                      | 2831.37896 m    |
| Major Axis                                     | 839.19737 m     |
| Minor Axis                                     | 576.49210 m     |
| Area                                           | 483843.51666 m² |
| X Extent                                       | 839.19737 m     |
| Y Extent                                       | 576.49211 m     |
| Angle                                          | 0.00000 deg     |
| Center X                                       | 166468.07041 m  |
| Center Y                                       | 201327.05693 m  |
|                                                |                 |
|                                                | streets         |
| Type                                           | Vector          |
| Minimum X                                      | 165091.36186    |
| Centroid X                                     | 166468.07041    |
| Maximum X                                      | 167844.77896    |
| X Extent                                       | 2753.41711      |
| Minimum Y                                      | 200381.31801    |
| Centroid Y                                     | 201327.05693    |
| Maximum Y                                      | 202272.79585    |
| Y Extent                                       | 1891.47784      |
|                                                |                 |

the graphic in the View. You can change the measurement units shown by choosing Options / Measure / Units on the GeoToolbox window.

#### STEPS

 press the Unmark All icon button in the View toolbar

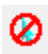

#### Ruler Tool

- ☑ select the Ruler tool from the GeoToolbox toolbar
- ☑ left-click and drag to draw an elastic line in the View
- ☑ left-click and drag on the line to reposition it
- ☑ left-click and drag an endpoint to resize or reorient the line
- note the measurement values in the GeoToolbox Measure panel

#### **Rectangle Tool**

- ✓ select the Rectangle Tool in the GeoToolbox
- ☑ left-click and drag in the View to draw an elastic box
- ☑ drag on the interior of the rectangle to reposition it
- ☑ drag an edge or corner of the rectangle to resize it
- note the measurement values in the GeoToolbox Measure panel
- close the GeoToolbox window when you have completed this exercise

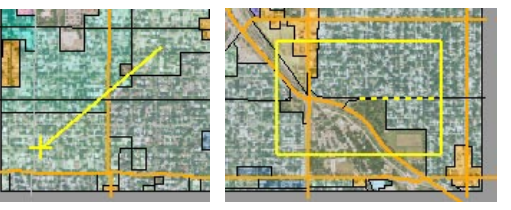

## Annotate Tool

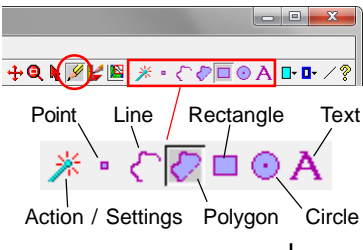

#### STEPS

- ✓ turn on the Zoom Box tool in the View and zoom in on the Nebraska State Capitol building (near the center left edge of the ortho image)
- ✓ turn on the Annotate tool
- ø
- turn on the Rectangle tool in the Annotate toolbar
- ☑ draw a box outlining the Capitol building and grounds, then right-click

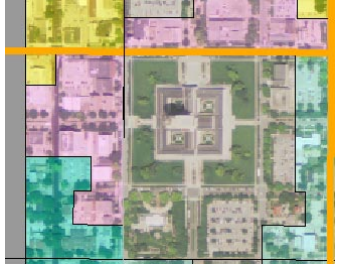

- ☑ turn on the Text annotate tool
- Ieft-click in the View to the left of the Capitol box and type "State Capitol", then right-click

Note that a layer named "Sketch" was added to the Display Manager and View legend for the annotations. The Annotate tool allows you to quickly add simple graphic and text annotations over your other data layers in the View window. You can draw points, lines, polygons, rectangles, circles, and text while setting colors, line/border weights, and fonts. If you wish to reuse the annotations later, you can save the annotation layer as a instain an efform Project Files.

CAD object in one of your Project Files.

When the Annotate tool is activated, icon buttons are added to the right end of the View toolbar so you can choose the drawing mode. (You may have to make the View window wider to see all of the icon buttons.) After drawing an element or placing text, and making any needed adjustments, press the right mouse-button to add the element to the annotation layer. One or more additional icon buttons also appear in the toolbar for each drawing mode so you can choose options such as color, line or border weight, and font.

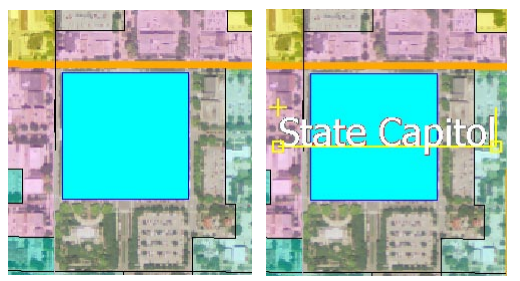

The Annotate toolbar also includes an Action / Settings button that opens a menu. The *Delete Last Annotation* option deletes the last element you added to the current annotation layer. The *Clear Drawing Tool* option clears the current tool graphic. Use the *Save to* option to save the annotation layer as a CAD object in a Project File and the *Open* option to open an existing saved CAD object for modification. For more information see the *Annotate Tool* Technical Guide.

### Save Sketch and Group

We can save our annotation layer as an object in a Project File, then create a saved group that includes the original three data layers and the new annotation layer. A saved group can be reopened later, which automatically loads all of the layers that were included in the original group. The display settings

| ×                                                                                                    | Save sketch (CAI                                                                                    | D) object                                                                                                   |                                                 |                                                          |                                                           |                                                                                                  |
|----------------------------------------------------------------------------------------------------|----------------------------------------------------------------------------------------------------|----------------------------------------------------------------------------------------------------|-------------------------------------------------|----------------------------------------------------------|-----------------------------------------------------------|--------------------------------------------------------------------------------------------------|
|                                                                                                    | I 🔽 🕻 🕶 thto                                                                                        | lata 👻 🛄 parkwa                                                                                             | ay 🕶                                            |                                                          |                                                           | Enter a name                                                                                     |
| Na                                                                                                    | me (7 files) 🔺                                                                                      | Modified                                                                                                    | Size                                            | Туре                                                     |                                                           | for the new                                                                                      |
|                                                                                                    | elevation.rvc                                                                                       | 2015-01-13                                                                                                  | 6.41 MB                                         | TNTgis Projec                                            | t File                                                    | Project File in                                                                                  |
|                                                                                                    | groups.rvc                                                                                          | 2015-01-07                                                                                                  | 332 KB                                          | TNTgis Projec                                            | t File                                                    | the parkway                                                                                      |
|                                                                                                    | historic.rvc                                                                                        | 2015-01-20                                                                                                  | 6.88 MB                                         | TNTgis Projec                                            | t File                                                    | folder then                                                                                      |
|                                                                                                    | hydro.rvc                                                                                           | 2015-01-13                                                                                                  | 524 KB                                          | TNTgis Projec                                            | t File                                                    |                                                                                                  |
|                                                                                                    | Layouts.rvc                                                                                         | 2015-01-13                                                                                                  | 492 KB                                          | TNTgis Projec                                            | t File                                                    | press                                                                                            |
|                                                                                                    | narkway.rvc                                                                                         | 2014-12-23                                                                                                  | 4.25 MB                                         | TNTgis Projec                                            | t File                                                    | [Create File].                                                                                   |
|                                                                                                    | pantinajinte                                                                                        | 2010 01 00                                                                                                  | 100110                                          | mingiomojoo                                              |                                                           | · \ ·                                                                                            |
|                                                                                                    |                                                                                                    |                                                                                                    |                                                 |                                                          |                                                           |                                                                                                  |
|                                                                                                    |                                                                                                    |                                                                                                    |                                                 | _/                                                       |                                                           |                                                                                                  |
| File                                                                                                    | s 🔾 All 🏾 rvc                                                                                       | Objects All                                                                                                 |                                                 |                                                          |                                                           |                                                                                                  |
| Ne                                                                                                    | w Folder                                                                                            |                                                                                                    |                                                 |                                                          |                                                           | Space free:                                                                                      |
| Ne                                                                                                    | w File Name                                                                                         | MyGroups /                                                                                                  |                                                 |                                                          |                                                           |                                                                                                  |
| De                                                                                                    | scription                                                                                           |                                                                                                    |                                                 |                                                          |                                                           |                                                                                                  |
|                                                                                                    |                                                                                                    |                                                                                                    |                                                 |                                                          |                                                           | -1                                                                                               |
|                                                                                                    |                                                                                                    |                                                                                                    |                                                 |                                                          |                                                           | Create File                                                                                      |
| F                                                                                                    |                                                                                                    |                                                                                                    |                                                 |                                                          |                                                           | Create File                                                                                      |
|                                                                                                    |                                                                                                    |                                                                                                    |                                                 |                                                          |                                                           | Create File                                                                                      |
|                                                                                                    | Save sketch (CAI                                                                                    | D) object                                                                                                   |                                                 |                                                          | Whe                                                       | Create File                                                                                      |
| Reference to the second second | Save sketch (CAI                                                                                    | D) object                                                                                                   |                                                 |                                                          | Whe                                                       | n the new file is                                                                                |
| <b>R</b>                                                                                                    | Save sketch (CAI                                                                                    | D) object<br>lata - parkway                                                                                 | <b>- ™</b> MyGr                                 | Dups.rvc 🗸                                               | Whe                                                       | n the new file is ted, the Save                                                                  |
|                                                                                                    | Save sketch (CAL                                                                                    | D) object<br>lata - parkway<br>Modified                                                                     | ✓ M MyGri<br>Size                               | oups.rvc •<br>Type                                       | Whe<br>creat<br>dialo                                     | n the new file is<br>ted, the Save<br>g automatically                                            |
|                                                                                                    | Save sketch (CAI<br>I 🔽 😋 + tntd<br>me 🔺                                                            | D) object<br>lata - parkway<br>Modified                                                                     | + Iel MyGri<br>Size                             | oups.rvc 🔹                                               | Whe<br>creat<br>dialo<br>navię                            | n the new file is<br>ted, the Save<br>g automatically<br>gates into it.                          |
|                                                                                                    | Save sketch (CAI                                                                                    | D) object<br>lata • parkway<br>Modified                                                                     | ✓ I <sup>II</sup> MyGri<br>Size                 | oups.rvc •<br>Type                                       | Whe<br>creat<br>dialo<br>naviç                            | n the new file is<br>ted, the Save<br>g automatically<br>gates into it.                          |
|                                                                                                    | Save sketch (CAI<br>• C • tntd<br>me •                                                              | D) object<br>lata + parkway<br>Modified<br>t name th                                                        | + ₩ MyGri<br>Size                               | Type                                                     | Whe<br>creat<br>dialo<br>navio                            | n the new file is<br>ted, the Save<br>g automatically<br>gates into it.                          |
|                                                                                                    | Save sketch (CAI<br>• C • tntd<br>me •<br>Accep<br>defaul                                           | D) object<br>lata + parkway<br>Modified<br>t name th<br>t name) a                                           | • MyGr<br>Size                                  | Type<br>v object<br>ess the C                            | Whe<br>creat<br>dialo<br>naviç<br>(or a<br>DK bu          | n the new file is<br>ted, the Save<br>g automatically<br>gates into it.<br>ccept the<br>utton to |
|                                                                                                    | Save sketch (CAI<br>The A<br>Accep<br>defaul<br>comple                                              | D) object<br>lata - parkway<br>Modified<br>t name th<br>t name) a<br>ete saving                             | • MyGri<br>Size<br>ne new<br>nd pre             | Type<br>Type<br>v object<br>ess the C<br>Sketch la       | Whe<br>creat<br>dialo<br>navig<br>(or a<br>DK bu<br>ayer. | reate File                                                                                       |
|                                                                                                    | Save sketch (CAI<br>• C • tntc<br>me •<br>Accep<br>defaul:<br>comple<br>v Object Name               | D) object<br>lata - parkway<br>Modified<br>t name th<br>t name) a<br>ete saving<br>sketch                   | • MyGra<br>Size<br>ne new<br>nd pre<br>g the S  | Type<br>Type<br>v object<br>ess the C<br>Sketch la       | Whe<br>creat<br>dialo<br>navio<br>(or a<br>DK bu<br>ayer. | reate File                                                                                       |
|                                                                                                    | Save sketch (CAI<br>• C: • thto<br>me •<br>Accep<br>default<br>comple<br>w Object Name<br>scription | D) object<br>lata - parkway<br>Modified<br>t name th<br>t name) a<br>ete saving<br>sketch<br>Sketch created | • MyGra<br>Size<br>ne new<br>nd pre<br>g the \$ | ups.rvc •<br>Type<br>v object<br>Sketch la<br>0 15:44:50 | Whe<br>creat<br>dialo<br>navig<br>(or a<br>DK bu<br>ayer. | n the new file is<br>ted, the Save<br>g automatically<br>gates into it.<br>ccept the<br>utton to |
| Nev<br>Des                                                                                                    | Save sketch (CAI<br>• C: • thto<br>me •<br>Accep<br>default<br>comple<br>w Object Name<br>scription | D) object<br>lata - parkway<br>Modified<br>t name th<br>t name) a<br>ete saving<br>Sketch<br>Sketch created | • MyGr<br>Size<br>ne new<br>nd pre<br>g the \$  | ups.rvc •<br>Type<br>v object<br>ess the C<br>Sketch Iz  | Whe<br>creat<br>dialo<br>navig<br>(or a<br>DK bu<br>ayer. | reate File                                                                                       |

for each layer are also saved with the group, so when it is reopened each of its layers appear just as they did when the group was saved, even if the display settings for individual layers have been changed after the group was saved.

NOTE: Since the new group references objects in both the PARKWAY and MyGROUPS Project Files, these files must be kept together (if moved) in order for the group to maintain valid links to all of its layers.

NOTE: more extensive drawing and sketching capabilities are included in the GeoToolbox, as described in the Sketching and Measuring tutorial.

#### STEPS Save the Sketch

| oure site in (one) object                            |                   |                              |
|------------------------------------------------------|-------------------|------------------------------|
| 🔁 🔽 🔹 tntdata 🖌 🦳 parkway 👻                          | Enter a name      | ☑ press the Action /<br>★    |
| Name (7 files) 🔺 Modified Size Type                  | for the new       | Settings icon                |
| elevation.rvc 2015-01-13 6.41 MB TNTgis Project File | Project File in   | button in the Annotate       |
| groups.rvc 2015-01-07 332 KB TNTgis Project File     | the parkway       | toolbar and choose           |
| Mistoric.rvc 2015-01-20 6.88 MB TNTgis Project File  | folder then       | Save to from the menu        |
| M Lavouts rvs 2015-01-13 524 KB TNTgis Project File  |                   |                              |
| ortho.rvc 2014-12-23 4.23 MB TNTais Project File     | press             | In the Save sketch (CAD)     |
| parkway.rvc 2015-01-30 4.75 MB TNTgis Project File   | [Create File].    | object window:               |
|                                                      |                   |                              |
|                                                      |                   | ☑ navigate to the PARKWAY    |
|                                                      |                   | folder                       |
| Files 🔾 All 🦪 rvc Objects All 📃                      |                   | ☑ in the New File Name       |
| New Folder                                           | Space free:       | field enter "MyGroups"       |
| New File Name MyGroups                               |                   |                              |
| Pescription                                          |                   |                              |
| beschption                                           |                   | ✓ accept the text in the     |
|                                                      | Create Hie        | New Object Name field        |
|                                                      |                   | and press [OK]               |
|                                                      |                   |                              |
| Save sketch (CAD) object                             | n the new file is | Source the Origina           |
|                                                      | ted the Save      | Save the Group               |
| 🔁 🗸 🗸 • tritdata • parkway • 🖻 MyGroups.rvc • 🖓      | ieu, ine Save     | 🗹 in the Display             |
| Name A Modified Size Type Claic                      | g automatically   | Manager, press 🛅             |
| navig                                                | gates into it.    | the Save Display icon        |
|                                                      | -                 |                              |
| Accept name the new object (or a                     | ccept the         | button                       |
| default name) and press the OK bu                    | itton to          | In the Select object to save |
| actual hame, and press the Oreb                      |                   | aroun as window:             |
| complete saving the Sketch layer.                    |                   |                              |
| Now Object Name Skotch                               |                   | ☑ navigate to the PARKWAY    |
|                                                      |                   | folder and into the          |
| Description Sketch created 2015-01-30 15:44:50       |                   | MyGROUPS Project File        |
|                                                      | Create File OK    | you created                  |
| -                                                    |                   |                              |
|                                                      |                   |                              |

you created ☑ accept the text in the New Object Name field and press [OK]

#### Close the Group

- ☑ in the Display Manager, right-click on the Display Group 1 list entry
- ☑ choose Close Group from the right mousebutton menu

## **Change Group Coordinate Reference**

#### STEPS

- Open a Saved Group
- press the Open
   Display icon
   button in the Display
   Manager
- in the Select Objects window, navigate into the PARKWAY folder in your TNTgis sample data sets
- ☑ navigate into the GROUPS Project File
- select the group named hydrology and press
   [OK]

#### Change the Group CRS

☑ left-click on the ELEV\_CONTOUR layer entry in the Display Manager or View sidebar to make it the active layer

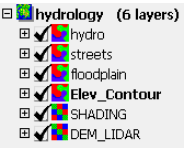

- ☑ in the Display Manager press the Settings icon button for the HYDROLOGY group
- in the Projection controls in the Group Settings window, choose None from the Auto-Match menu
- ☑ press the Set from Active Layer pushbutton
- ☑ press [OK] on the Group Settings window

Projection... NAD83 / Geographic

Orientation Projection Upright

Group Settings

Name hydrology

Auto-Match None

-Projection

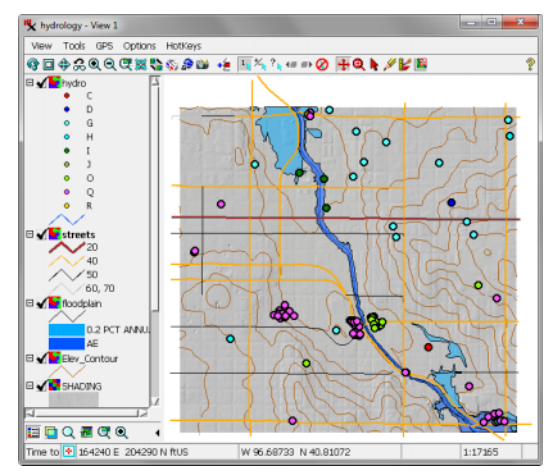

Although most of the layers in the *hydrology* group that we open in this exercise are georeferenced to the Lancaster County coordinate reference system described earlier, the ELEV\_CONTOUR layer is georeferenced to NAD83 / Geographic. The group CRS by default is set to automatically match the first layer in the group, which in this case means that the group CRS is the Lancaster County CRS.

The Auto-Match menu in the Projection controls in the Group Settings window allows you to automatch the group CRS to either the First Layer or the First Image Layer. You can turn off auto-matching by choosing None from the menu, which activates the other Projection controls. You can set the group CRS from the active layer, which in this exercise reprojects all layers to NAD83 / Geographic. You can also press the Projection button to open a dialog window that allows you to choose from the

 □
 ■
 ■
 ■
 ■
 ■
 ■
 ■
 ■
 ■
 ■
 ■
 ■
 ■
 ■
 ■
 ■
 ■
 ■
 ■
 ■
 ■
 ■
 ■
 ■
 ■
 ■
 ■
 ■
 ■
 ■
 ■
 ■
 ■
 ■
 ■
 ■
 ■
 ■
 ■
 ■
 ■
 ■
 ■
 ■
 ■
 ■
 ■
 ■
 ■
 ■
 ■
 ■
 ■
 ■
 ■
 ■
 ■
 ■
 ■
 ■
 ■
 ■
 ■
 ■
 ■
 ■
 ■
 ■
 ■
 ■
 ■
 ■
 ■
 ■
 ■
 ■
 ■
 ■
 ■
 ■
 ■
 ■
 ■
 ■
 ■
 ■
 ■
 ■
 ■
 ■
 ■
 ■
 ■
 ■
 ■
 ■
 ■
 ■
 ■
 ■
 ■
 ■
 ■
 ■
 ■
 ■
 ■
 ■
 ■
 ■
 ■
 ■
 ■
 ■
 ■
 ■
 ■
 ■

## **View Window Options Menu**

The Options menu on the View window lets you make a number of changes to the layout and functioning of the View window. Among other options, you can change the background colors of the main View and the Locator as well as the colors used for marking elements and for graphic tools shown in the View. You can choose to show or hide a scalebar in

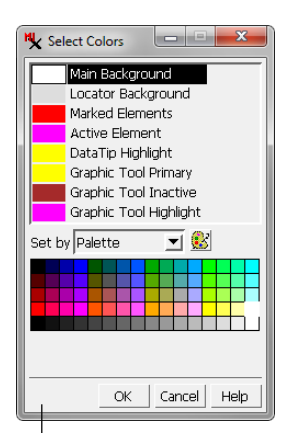

the View. The Position Report options let you set the spatial reference system and geographic coordinate format for the Position Reports. The DataTip submenu lets you set which layers in the View contribute information to DataTips in the View.

#### STEPS

- ☑ open the Group Settings window, set the Auto-Match menu to First Layer, and press [OK]
- ☑ open the Options menu on the View window, examine the options, and choose the Colors option
- in the Select Colors window, change the color of the Main Background if desired and press [OK]
- open the Options menu again and move the cursor over DataTips and Position Report 1 entries to see their submenus

| Position Report 1   | E Show            |   |
|---------------------|-------------------|---|
| Position Report 2   | Reference System  |   |
| Projection Accuracy | Geographic Format | 1 |
| · · ·               |                   | _ |

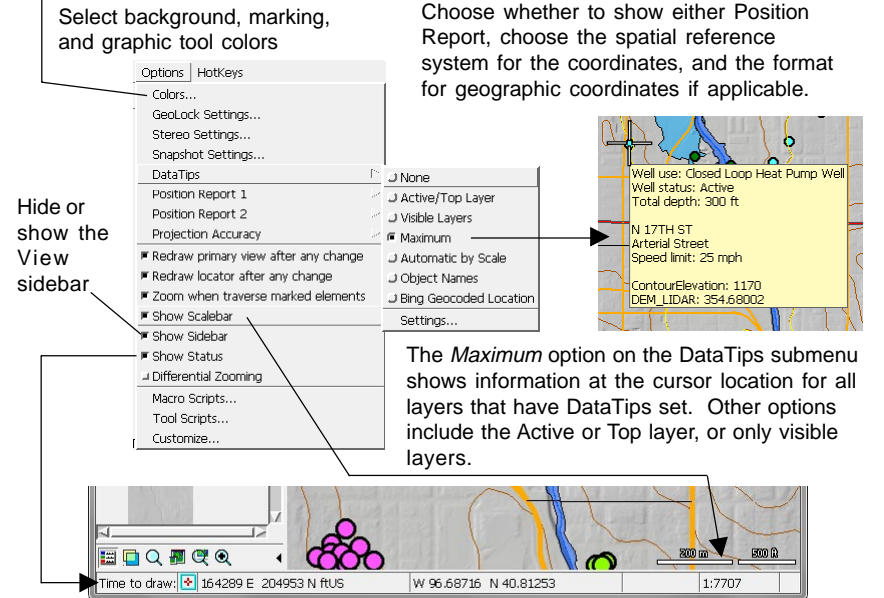

## **Customize the View Toolbar and Menus**

#### STEPS

- ☑ choose *Customize* from the Options menu in the View
- in the Customize Hidden Features window, expand the entries for the View, Mark, and Tools toolbars
- ☑ close the Customize window

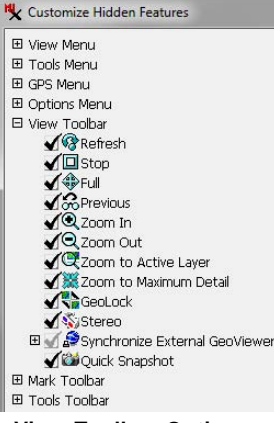

#### View Toolbar Options

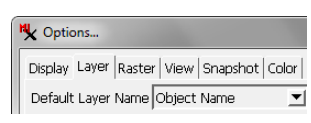

- choose Options / View Options from the Display Manager
- click on the View tab in the Options window and examine the options
- ☑ close the Options window

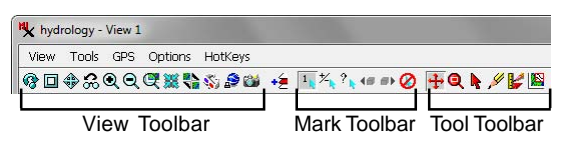

The View and Tools menus and the icon buttons on the View toolbar let you perform actions in the View and to activate graphic tools. The View, Mark, and Tools toolbars in the default installation provide a selection of the most frequently-used actions and tools. You can choose which selections appear in the View, Tools, and Options menus and which icon buttons appear in the toolbars using the Customize Hidden Features window, which you open from the View window's Options menu.

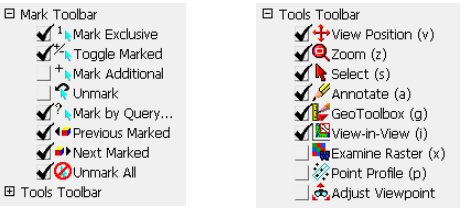

Mark Toolbar Options Tools Toolbar Options

The Options window opened from the Display Manager (Options / View Options) allows you to set a large number of display options. The Layer panel lets you choose the source of the default layer name shown in the Display Manager and sidebar legend (object name, object description, or file and

#### 🖳 Options...

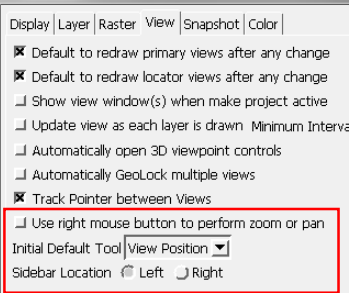

object name). The View panel lets you choose the tool that is initially set as active when the View window opens, and to choose the sidebar location (left or right of the View canvas).

## **Quick Snapshots of View Contents**

The Quick Snapshot icon button in the View window's View toolbar allows you to save images of the View contents that you can use for presentations or publications. Snapshots are captured as a composite of all of the layers currently visible in the View at the resolution of the screen. The snapshot is saved as a 24-bit image in a file format and folder location that you specify using the Quick Snapshot Settings window, which you can open by choosing Options / Snapshot Settings in the View window.

You can save snapshots as RVC raster objects in Project Files, or as (Geo)JP2, (Geo)TIFF, JPEG, or PNG format, with several compression options for most formats. Georeference information is automatically saved with snapshots to GeoJP2, GeoTIFF, or RVC, and you can choose to save supplementary georeference files (Arc World, PRJ, and KML) when saving to these or other external formats.

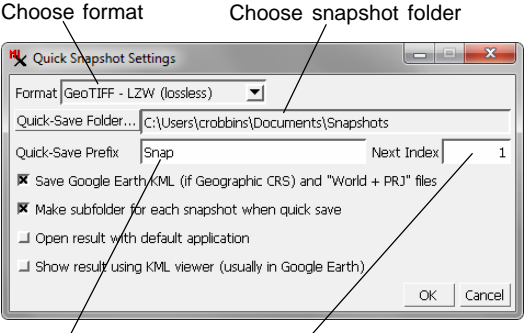

Choose filename prefix Set the starting index number

Use the Quick-Save Folder pushbutton in the Settings window to choose a folder where snapshots will be automatically saved. Files are named using the text you provide in the Quick-Save Prefix field followed by a number that is automatically incremented by 1 starting with the value in the Next Index field. You can change these settings at any time to direct a new series of snapshots to a new location on your hard drive.

#### STEPS

 choose Options / Snapshot Settings from the View window

In the Quick Snapshot Settings window:

- ☑ use the Format menu to choose an image format
- ☑ press the Quick-Save Folder pushbutton to choose a folder in which to save the snapshot files
- ☑ enter a root name for the snapshot files in the Quick-Save Prefix field
- Edit the Next Index field if desired to set a starting index number for the auto-incremented snapshot file names
- Ø press [OK]

In the View window:

- ☑ zoom in on an area of interest
- ☑ press the Quick Snapshot icon button

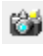

Note: the Quick Snapshot Settings window opens automatically when you press the Quick Snapshot icon button if you have not yet specified snapshot settings.

For more information see the *Quick Snapshot of View Contents* and *Quick Snapshot for Google Earth* Technical Guides.

### Layouts

#### STEPS

- in the Display Manager, right-click on the
   HYDROLOGY group entry
- ☑ choose Close Group from the right mousebutton menu
- ☑ press [No] in the Question dialog concerning changes to the group
- ☑ press the Open Display icon button

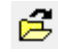

- ☑ navigate out of the GROUPS Project File, into the PARKWAY folder
- ☑ navigate into the LAYOUTS Project File
- ☑ choose object HydroLayout and press [OK]

To create a new layout, press the New icon button and choose Tiled Layout, Display Layout, or Page Layout

For more information about layouts, see the *Displaying Geospatial Data* and *Making Map Layouts* tutorials.

Page layout designed for print media, with map grid, scale bars, and legend. A layout is a more complex display that can include multiple groups. You can create and save several different types of layouts. *Page layouts* are intended for printing; you choose a media size, place groups on this virtual page, and have the option to add scale bars, legends, and text annotations (see illustration below). Display layouts and tiled layouts are intended for on-screen use. In a display layout, multiple spatial groups (usually with coincident or overlapping geographic extents) are superimposed and registered to each other in the View; these layouts are useful in the design of electronic atlases. A tiled layout contains a tiled array of spatial groups in the View.

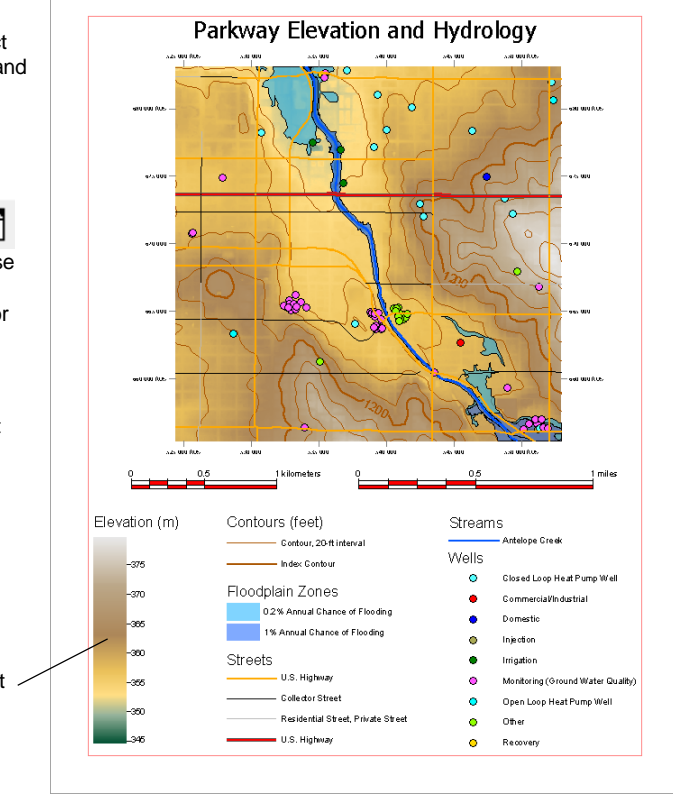

### **3D Perspective Views**

The Display process also allows you to create and save groups that include both regular 2D views and 3D perspective views of the data. A 3D group includes a *terrain* or *surface* layer that contains a raster object whose cell values are used as elevation values to define a 3D surface. Other layers containing image or geometric objects are then draped over this surface in the 3D perspective view. The perspective view provides controls to let you set the direction of view and the distance between the viewpoint and the data. You can find more information about 3D groups in the 3D Perspective Visualization tutorial. STEPS

- Close the HydroLayout layout
- ☑ press the Open Display icon button

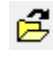

- ☑ in the Select window, navigate out of the Layouts Project File and out of the PARKWAY folder
- navigate into the view3D folder, then into the view3D Project File
- ✓ select group3D and press [OK]

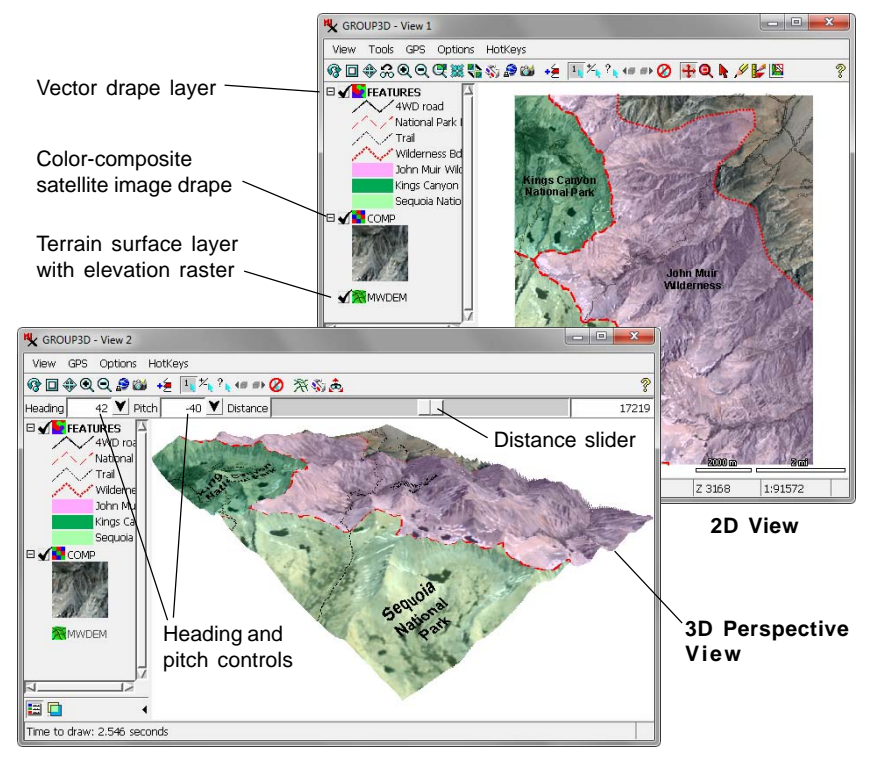

**What Next?** Your next step in learning about the Display process in the TNTgis software products should be the tutorial booklet *Displaying Geospatial Data*, which provides more detailed information about displaying different types of geospatial data.

### Advanced Software for Geospatial Analysis

MicroImages, Inc. publishes a complete line of professional software for advanced geospatial data visualization, analysis, and publishing. Contact us or visit our web site for detailed product information.

*TNTmips Pro* TNTmips Pro is a professional system for fully integrated GIS, image analysis, CAD, TIN, desktop cartography, and geospatial database management.

TNTmips Basic TNTmips Basic is a low-cost version of TNTmips for small projects.

- *TNTmips Free* TNTmips Free is a free version of TNTmips for students and professionals with small projects. You can download TNTlite from MicroImages' web site.
- **TNTedit** TNTedit provides interactive tools to create, georeference, and edit vector, image, CAD, TIN, and relational database project materials in a wide variety of formats.
- *TNTview* TNTview has the same powerful display features as TNTmips and is perfect for those who do not need the technical processing and preparation features of TNTmips.

*TNTatlas* TNTatlas lets you publish and distribute your spatial project materials on CD or DVD at low cost. TNTatlas CDs/DVDs can be used on any popular computing platform.

|                                 | Inde |
|---------------------------------|------|
| 3D perspective views            | .27  |
| active element                  | ,16  |
| active layer4                   | ,22  |
| Annotate tool                   | .20  |
| coordinate reference system9,10 | ,22  |
| coordinate system               | 9    |
| customize                       | .24  |
| database query                  | .17  |
| database table12                | -17  |
| DataTip16                       | ,21  |
| display group9,21               | ,22  |
| Display Manager4,5,7,11-14      | ,24  |
| Display process18,              | 21   |
| geodetic datum                  | 9    |
| GeoToolbox18,19                 | 9,21 |
| Group Settings                  | .22  |
| Hotkeys menu                    | 6 '  |
| Layer Controls5                 | ,13  |
| layer name5                     | ,24  |
| layouts                         | .26  |
| legend, sidebar                 | 11   |
| Locator7,8                      | ,11  |
| Magnifier                       | 8    |

| X                                     |
|---------------------------------------|
|                                       |
| mark elements14-17                    |
| measurements18,19                     |
| panning6,7                            |
| Places sidebar pane10                 |
| Position Report10,23                  |
| Query Builder17                       |
| Rectangle tool (GeoToolbox)19         |
| region                                |
| Ruler tool (GeoToolbox)19             |
| Select tool14                         |
| Show/Hide button5,11                  |
| sidebar (View)4,7-11,23               |
| single record view (database table)16 |
| sketch20,21                           |
| snapshot25                            |
| tabular view (database table)12,15,16 |
| Transparency sidebar control8         |
| view canvas4,5                        |
| View Position tool6                   |
| View window options23-24              |
| Zoom Box tool                         |
| Zoom sidebar control7                 |
| zooming6.7                            |
|                                       |

Paul

www.microimages.com

MicroImages, Inc.

dound

Auc

Provenées

laen